## **Changing a Player's Username**

## Steps:

1. Go to tc.tournamentsoftware.com and login

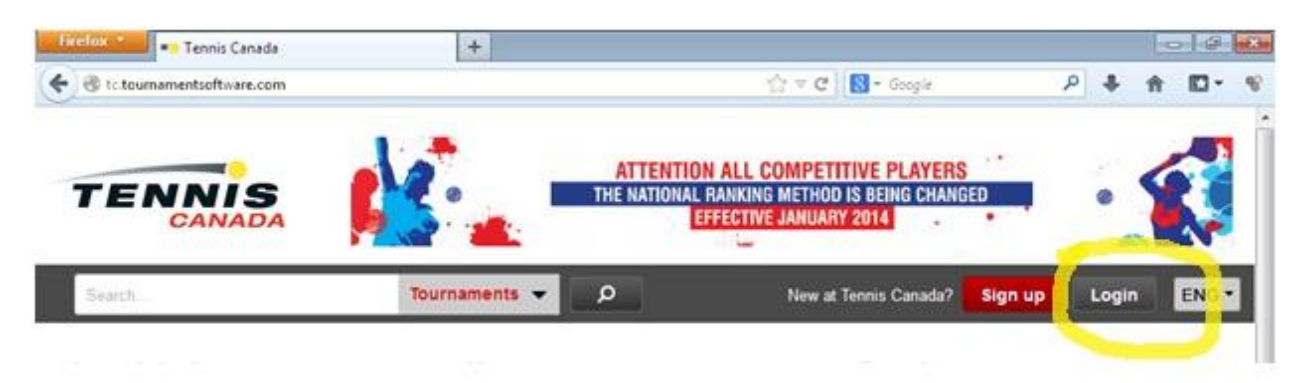

2. Go to your Profile Settings

| Search               | Tournaments 🔻 🔎                             | 🔍 Brendan Smith 👻 🛛 ENG 🔻 |
|----------------------|---------------------------------------------|---------------------------|
|                      |                                             | Admin                     |
| Brendan              | Smith Connect                               | Overview                  |
| Last login: March    | h 21, 2014 10:57 PM (Tennis Canada Account) | 🌍 Tournaments             |
| Email: bsmith@t      | (enniscanada.com Edit 🛛 📧 Membership card   | ★ Favorites               |
| Overview Tournaments | Matches Favorites Messages Profile Settings | 🔤 Messages                |
| 0                    |                                             | Putti                     |
| Settings             |                                             | Settings                  |
|                      |                                             | Switch account            |

3. Click on Change Login

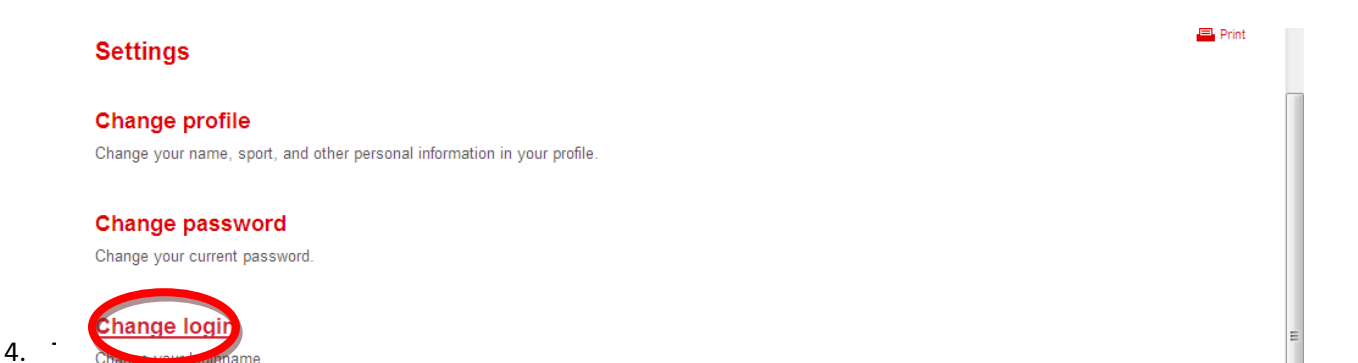

| Overview Tour | aments Matches    | Favorites | Messages | Profile | Settings |  |       |
|---------------|-------------------|-----------|----------|---------|----------|--|-------|
| Change logi   | n                 |           |          |         |          |  | Print |
| enange log    |                   |           |          |         |          |  |       |
| Lo            | jin afdjsaoijtoat |           |          |         |          |  |       |
| Passw         | ord •••••••       | •         |          |         |          |  |       |
| New Io        | over50#1Baby!!!   |           |          |         |          |  |       |